# Huawei AirEngine 9700 M1 İÇİN MİNİ KURULUM DÖKÜMANI

## Huawei Airengine 9700 M1;

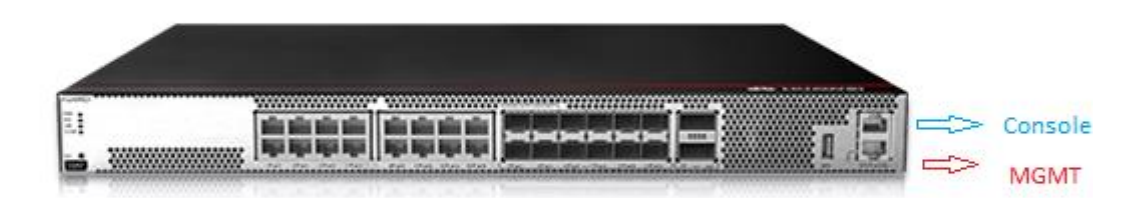

**Web Tabanlı Yönetim:** Mgmt portundan 169.254.1.1/24 IP adresinden, console' dan oluşturduğumuz kullanıcı ile AC'ye giriş yapabiliriz.

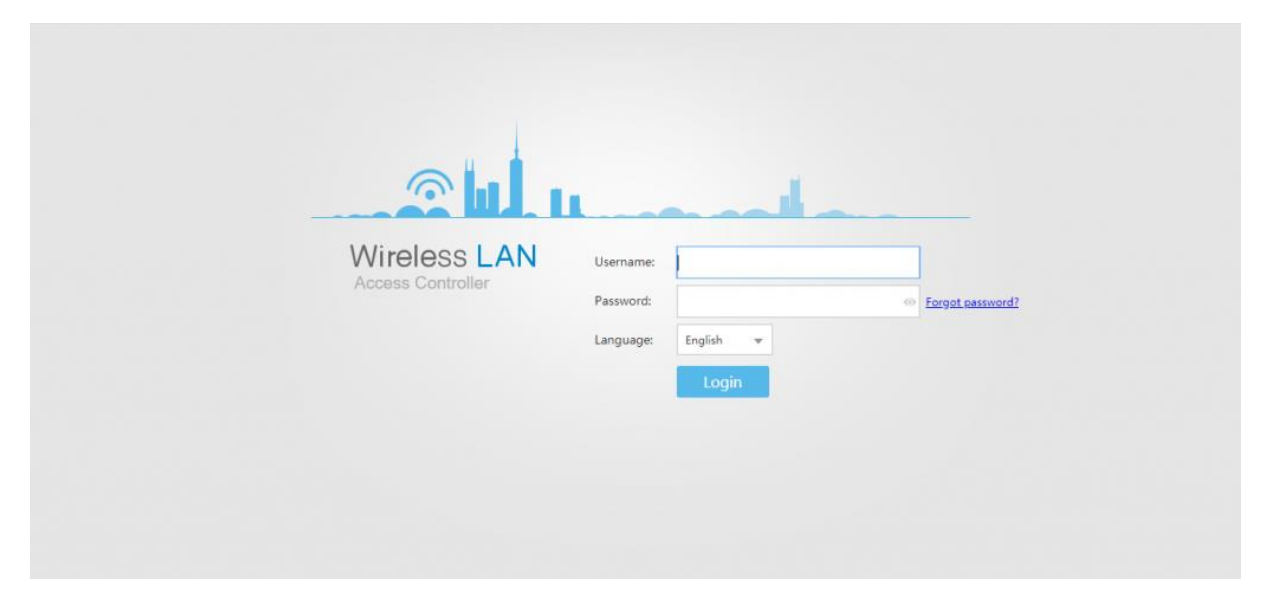

## Web Yönetimi ve Yapılandırma

AC Wireless Controller' a giriş yaptığımızda aşağıdaki gibi kullanıcı dostu bir ara yüzde **Monitoring** sekmesindeki Dashboard ekranında bağlı olan kullanıcı sayısı, AP sayısı vb. bilgileri detaylı olarak inceleyebiliriz.

| Wireless LAN Ai<br>Device name: S001001WL | rEngine9700-M C02 Monitoring | Configuration | +<br>Diagnosis | Maintenance     | Auto-save: Scheduled save | Save               | ? F |
|-------------------------------------------|------------------------------|---------------|----------------|-----------------|---------------------------|--------------------|-----|
| Summary                                   | Auto refresh: OFF            |               |                |                 |                           |                    |     |
| Network KPI                               | Health                       |               |                |                 |                           |                    | •   |
| AC                                        | User                         | Total: 0      | Radio          | Total: 0        | AP                        | Total: 31          |     |
| User                                      |                              | 2.4G: 0       |                | 2.4G: 0         |                           | abnormal status: 0 |     |
| Radio                                     | <u>•</u>                     |               | (?)            | <u>0</u>        | ((g))                     | <u>0</u>           |     |
| AP                                        |                              |               | $\cdot$        |                 |                           |                    |     |
| SSID                                      |                              |               |                |                 |                           |                    |     |
| CPE Tunnel                                | Access User Quantity         |               | 0              | Throughput (Kbp | os)                       |                    | •   |
| Mesh&WDS                                  | All / 0 2.4G / 0             | 🔿 5G / 0      |                | O Uplink / 0    | O Downlink / 0            |                    |     |
| Potential Risk                            | 10                           |               |                | 1               |                           |                    |     |
| WIDS                                      |                              |               |                |                 |                           |                    |     |

**Cihaz Genel Ayarları:** AirEngine 9700 M1 Kablosuz Ağ Yönetim cihazımızın genel ayarlarını üstteki **Configuration** menüsü altından yapabiliriz. Buraya girdiğimizde sol menüde **Config Wizard** açılacaktır ve **AC** seçeneğine karşılık parametreler gelmektedir. Bu ekranı kullanarak cihaz adını değiştirebilir, ülke, saat dilimi, tarih & saat gibi ayarları tanımlayabiliriz.

| Wireless LAN Device name: S001001V | AirEngine9700-M<br>VLC02 Ma | onitoring Configur | ation Diagnosis         | 입니<br>Maintenance | Auto-save: Scheduled save Save ? 1     |
|------------------------------------|-----------------------------|--------------------|-------------------------|-------------------|----------------------------------------|
| <ul> <li>Config Wizard</li> </ul>  | Physical Interface          | Logical Interface  | Management Network Port | -                 |                                        |
| <ul> <li>AC Config</li> </ul>      | Interface perce             | NE45 0/0/1         |                         |                   |                                        |
| Basic Config                       | Interface status:           |                    |                         | Description       | LILIAMEL AC Series MEth0/0/1 Interface |
| VLAN                               | IP address:                 | 169 254 1          | 1 0                     | Mask:             | 24(255,255,255,0)                      |
| Interface                          | Apply                       | 103 . 257 . 1 .    |                         |                   |                                        |
| IP                                 |                             |                    |                         |                   |                                        |
| AP Config                          |                             |                    |                         |                   |                                        |
| <ul> <li>Security</li> </ul>       |                             |                    |                         |                   |                                        |
| QoS                                |                             |                    |                         |                   |                                        |
| <ul> <li>Other Services</li> </ul> |                             |                    |                         |                   |                                        |
| Reliability                        |                             |                    |                         |                   |                                        |
|                                    |                             |                    |                         |                   |                                        |

## Web arayüzünden Mgmt portunun IP adresini değiştirme.

#### Wizard ile AC kurulumu

AC ismi, NTP adresi verilmesi, zaman dilimi ayarı yapılıyor.

| Wireless LAN A<br>Device name: S001001W | irEngine9700-M ICO2 Monite                | ag Configuration Diagnosis Maintenance Auto-save: Scheduled save Save O ? F                                                                                                    |
|-----------------------------------------|-------------------------------------------|----------------------------------------------------------------------------------------------------|
| • Config Wizard                         | 1. Basic AC Configuration                 | 2. Port Configuration 3. Network Interconnection 4. AC Backup Configuration 5. AC Source Address 6. Confirm Settings<br>Configuration                                                                                                    |
| AC<br>AP Going Online                   | AC version:                               | V200R021C005PC100                                                                                                    |
| Wireless Service                        | AC name:<br>*Country/Region:              | S001001WLC02         Turkey       Image: A country code identifies the country or region to which AP radios belong. Different countries require different AP radio attributes, including the transmit power and supported channels. In this way, |
| Mesh <ul> <li>AC Config</li> </ul>      | * Time zone:<br>System time:              | (UTC +03:00) Kuwait, Riy       AP radio attributes can conform to laws and regulations in different countries or regions.         Manual       Automatic                                                                                         |
| AP Config                               | *NTP server address:                      | IPv4     •     192.168.1.5       IPv4     •     192.168.1.217                                                                                                    |
| Security     QoS                        | License Info                              |                                                                                                    |
| • Other Services                        | Device ESN:                               | 101990019021                                                                                                    |
| Reliability                             | License file ESN:<br>License file status: | 101990019021<br>Trial                                                                                                    |

## Port ayarları yapılandırılmaktadır.

Portların Access, Trunk, LACP ayarlanabilir.

| Wireless LAN A<br>Device name: S001001W | irEngine9700-M<br>LC02 M                   | onitoring             | Configuration         | 📻<br>Diagnosis                          | 십년<br>Maintenance       | Auto-save: Scheduled save           | Save 🔇 ? 🕨          |
|-----------------------------------------|--------------------------------------------|-----------------------|-----------------------|-----------------------------------------|-------------------------|-------------------------------------|---------------------|
| ⊙ Config Wizard                         | 1. Basic AC Configuratio                   | n 2. Port Confi       | iguration 3. N        | etwork Interconnection<br>Configuration | 4. AC Backup Config     | guration 5. AC Source Address       | 6. Confirm Settings |
| AC                                      | Select Interface                           |                       |                       |                                         |                         |                                     |                     |
| AP Going Online                         | <ol> <li>Select an interface on</li> </ol> | the panel for configu | ration. (For Eth-Trun | k interfaces, you can als               | o click purple circles) |                                     |                     |
| Wireless Service                        |                                            | 4 6 8                 | 10 12 14              | 4 16                                    | 6 8 10                  | 12 2                                |                     |
| Mesh                                    |                                            | 9 🗅 🗋 🗅               |                       |                                         |                         |                                     |                     |
| AC Config                               |                                            | 9 🗅 🗋 🗆               |                       |                                         |                         |                                     |                     |
| <ul> <li>AP Config</li> </ul>           |                                            | 3 5 7                 | 9 11 13               | 3 15                                    | 5 7 9                   | 11 1                                | ETH                 |
| <ul> <li>Security</li> </ul>            | Selected 📄 Up                              | Down                  | Shutdown              |                                         | 6                       | Electrical Interface Optical Interf | ace 🔵 Eth-Trunk     |
| QoS                                     | Interface Name                             | Eth-Trunk             | Interface Ty          | *Default                                | VLAN VLAN               | (Tagged) VLAN (Untagged)            | Description         |
| <ul> <li>Other Services</li> </ul>      | GigabitEthernet0/0/5                       | 1                     |                       |                                         |                         |                                     | HUAWEI, AC Series   |
| <ul> <li>Reliability</li> </ul>         | GigabitEthernet0/0/6                       | 1                     |                       |                                         |                         |                                     | HUAWEI, AC Series   |
|                                         | Apply                                      |                       |                       |                                         |                         |                                     |                     |

## Bu sayfada sanal interface, DHCP ve Static Route ayarları yapılır.

Mavi renkli vlanif'ler tıklandığında ayarlar modifiye edilebilir.

| <ul> <li>Config Wizard</li> </ul> | 1. Basic AC Configuration          | 2. Port Configuration  | 3. Network Interconnection<br>Configuration | 4. AC Backup Configuration | 5. AC Source Address | 6. Confirm Settings |
|-----------------------------------|------------------------------------|------------------------|---------------------------------------------|----------------------------|----------------------|---------------------|
| AC                                | IPv6: OFF ?                        |                        |                                             |                            |                      |                     |
| AP Going Online                   | DHCP status: OFF                   |                        |                                             |                            |                      |                     |
| Mandatory. Configure<br>AP group. | the AP to go online on the AC, inc | luding the AP authenti | ication mode, AP import, and                |                            | Virtual Interface    | <b>ب</b>            |
| INEST                             | Virtual Interface +                | Description *          | IPv4 Address/N                              | lask + IPv6 Addres         | s/prefix Length +    | Member Interfaces   |
| <ul> <li>AC Config</li> </ul>     | Vlanif1                            | HUAWEI, AC Serie       | es, Vlanif1 Interf                          |                            |                      | View Details        |
| <ul> <li>AP Config</li> </ul>     | Vlanif5                            | VLAN5                  | 172.188.188.20,                             | /255.255.255.0             |                      | View Details        |
| <ul> <li>Security</li> </ul>      | Vlanif600                          | VLAN600                | 192.168.20.92/2                             | 255.255.255.0              |                      | View Details        |
| QoS                               | 5 Total record(s):3                |                        |                                             |                            |                      |                     |
| • Other Services                  | → DHCPv4 Address Pool List         |                        |                                             |                            |                      |                     |
| <ul> <li>Reliability</li> </ul>   | → DHCPv6 Address Pool List         |                        |                                             |                            |                      |                     |
|                                   | ightarrow DHCP Relay List          |                        |                                             |                            |                      |                     |
|                                   | ightarrow Static Route Table       |                        |                                             |                            |                      |                     |
|                                   | Previous Next Cancel               |                        |                                             |                            |                      |                     |

## AC üzerinde kablosuz yayın için SSID oluşturulması

Oluşturulan SSID'nin security configürasyonu, AP Group'un belirlenmesi Radio ayarları bu sayfa üzerinden yapılmaktadır.

| Config Wizard    | Wireless Service Confi | guration          |                |                       |               |               |           |
|------------------|------------------------|-------------------|----------------|-----------------------|---------------|---------------|-----------|
| AC               | SSID List              |                   |                |                       |               |               |           |
| AP Going Online  | Create Add             | Remove Refresh    |                |                       |               | SSID          |           |
|                  | SSID *                 | Forwarding Mode + | Service VLAN + | Security Configurat + | AP Group +    | Valid Radio * | WLAN ID + |
| Wireless Service | Pentitest              | Tunnel            | 900            | WPA2 + 802.1x         | ORTAKOY       | 0,1,2         | 2         |
| Mesh             |                        | Direct            | 1              | WPA2-WPA3             | All AP groups | 0,1,2         | 1         |
| AC Config        | 10 Total record        | d(s):2            |                |                       |               |               | < 1       |
| AP Config        |                        |                   |                |                       |               |               |           |
| Security         |                        |                   |                |                       |               |               |           |
| QoS              |                        |                   |                |                       |               |               |           |
| Other Services   |                        |                   |                |                       |               |               |           |
| D. I. L.IV.      |                        |                   |                |                       |               |               |           |

### Lisans Süresi/Durumu görüntüleme

| <ul> <li>AC Maintenance</li> </ul> | You need to activate lic<br>Purchasing a license to ob                 | enses in either of tain permissions o    | the following situations:<br>n related functions after you pur      | chase a new device.                                  |                                      |                           |                                      |   |
|------------------------------------|------------------------------------------------------------------------|------------------------------------------|---------------------------------------------------------------------|------------------------------------------------------|--------------------------------------|---------------------------|--------------------------------------|---|
| License                            | Applying for a new license                                             | file, and upgrade                        | and activate the license file when                                  | n the license file is activa                         | ted on the device and a new          | v feature is required.    |                                      |   |
| AC Restart                         | License Resource In<br>Centralized License Co                          | formation                                | License File Information                                            |                                                      |                                      |                           |                                      |   |
| Signature DB                       | Centralized license contr                                              | ol:                                      |                                                                     |                                                      |                                      |                           |                                      |   |
| Web File<br>Upgrade                | Local device type:                                                     | • Licens                                 | se server ု License client                                          |                                                      |                                      |                           |                                      |   |
| Log                                | Apply                                                                  |                                          |                                                                     |                                                      |                                      |                           |                                      |   |
| Alarm & Event                      | License Resource Infor                                                 | mation                                   |                                                                     |                                                      |                                      |                           |                                      |   |
| Administrator                      | 1 The number of APs th<br>require licenses. In stand                   | nat can be connect<br>lard mode, each lo | ted to the AC depends on the nu<br>cal AC configured for the Navi A | mber of license resource<br>C occupies four resource | es and the maximum numbe<br>e items. | r of APs that can be mana | ged by the AC. RUs do not            |   |
| System                             | Maximum number of ma<br>APs:                                           | anaged 2048 (Co                          | mmon AP+RU) + 256 (Central Al                                       | P)                                                   |                                      |                           |                                      | Ð |
| Electronic Label                   | Number of used license<br>resources/Total number<br>license resources: | 0/36                                     |                                                                     |                                                      |                                      |                           |                                      |   |
| SNMP                               | Resource details:                                                      |                                          |                                                                     |                                                      |                                      | Device MAC                | *                                    | P |
| 14/2 41                            | Device MAC +                                                           | Device IP +                              | Device Type *                                                       | Connection Status *                                  | Number of Used Lice *                | Number of Shared Lic      | <ul> <li>Remaining Days +</li> </ul> |   |
| VVIVII                             | a400-e242-6f12                                                         |                                          | Standby server                                                      | Disconnected                                         | 0                                    | 16                        | 30                                   | î |
| Restore Default                    | a400-e242-6fd6                                                         | -                                        | Active server (local device)                                        | Connected                                            | 0                                    | 20                        | (ē                                   | ۲ |

## Satın alınmış lisansın AC'ye tanımlanması bu sayfadan yapılır.

|                                         |                                                                         |                                                                          |                            |                              | Eligiisti 👻 Sidi                     | iuaru moue 🔻 | aui 🦀 |   | 5 |
|-----------------------------------------|-------------------------------------------------------------------------|--------------------------------------------------------------------------|----------------------------|------------------------------|--------------------------------------|--------------|-------|---|---|
| Wireless LAN A<br>Device name: S001001W | irEngine9700-M Monitorin                                                | g Configuration                                                          | )<br>Diagnosis             | <b>ÅÅÅ</b><br>Maintenance    | Auto-save: Scheduled save            | Save         | 0     | ? | ۴ |
| ⊙ AC Maintenance                        | You need to activate licenses in<br>Purchasing a license to obtain perm | either of the following situation<br>hissions on related functions after | s:<br>er you purchase a ne | w device.                    |                                      |              |       |   |   |
| License                                 | Applying for a new license file, and                                    | upgrade and activate the licens                                          | e file when the licens     | e file is activated on the d | evice and a new feature is required. |              |       |   |   |
| AC Restart                              | License Resource Information                                            | on License File Informa                                                  | ation                      |                              |                                      |              |       |   |   |
| Signature DB                            | Device ESN:                                                             | 101990019021                                                             |                            |                              |                                      |              |       |   |   |
| Web File                                | License file ESN:                                                       | 101990019021                                                             |                            |                              |                                      |              |       |   |   |
| Upgrade                                 | License file status:                                                    | Trial                                                                    |                            |                              |                                      |              |       |   |   |
| Log                                     | License file validity period:                                           | Remaining 55 days                                                        |                            |                              |                                      |              |       |   |   |
| Alarm & Event                           | AP resources license                                                    |                                                                          |                            |                              |                                      |              |       |   |   |
| Administrator                           | Control item current status:                                            | Trial                                                                    |                            |                              |                                      |              |       |   |   |
| System                                  | Control item expiration time:                                           | 2023-01-15                                                               |                            |                              |                                      |              |       |   |   |
| Electronic Label                        | Number of licenses:                                                     | 20                                                                       |                            |                              |                                      |              |       |   |   |
| SNMP                                    | Revoke Load                                                             |                                                                          |                            |                              |                                      |              |       |   |   |
| WMI                                     | View Help Information                                                   |                                                                          |                            |                              |                                      |              |       |   |   |

## Bu sayfada startup-config ve system file download veya upload edilebilir.

| ☑ AC Maintenance | AC Upgrade AP Upgr               | rade Intelligent Upgrade                                    |                                                                |
|------------------|----------------------------------|-------------------------------------------------------------|----------------------------------------------------------------|
| License          | Current Startup Information      |                                                             |                                                                |
| AC Restart       | Current system file:             | flash:/AirEngine9700-M_V200R021C00SPC100                    | View Details                                                   |
| Signature DB     | System file version:             | V2( flash:/AirEngine9700-M_V200R021C00SPC100.co             | :                                                              |
| Web File         | Current configuration file: f    | flash:/vrpcfg.zip                                           | Export Configuration File View Valid Configuration             |
| Log              | Current patch file:              | Not found                                                   | Load Patch 😧                                                   |
| Alarm & Event    | Patch file version:              | Not found                                                   |                                                                |
| Administrator    | Export Startup Files             |                                                             |                                                                |
| Administrator    | Next Startup Information         |                                                             |                                                                |
| System           | It is recommended that you       | export the current startup files before the upgrade for re- | storing the system from upgrade failures or system exceptions. |
| Electronic Label | Next startup system file:        | flash:/AirEngine9700-M_V200R021C                            |                                                                |
| SNMP             | Next startup configuration file: | flash:/vrpcfg.zip 🖓                                         |                                                                |
| WMI              | Next startup patch file:         |                                                             |                                                                |
| Restore Default  | Apply                            |                                                             |                                                                |

### Yedek System File upload edilebilir. Ya da cihaz üzerindeki System File download edilebilir.

| License | Current Startup Inform | ation                                                     |                             |                        |  |
|---------|------------------------|-----------------------------------------------------------|-----------------------------|------------------------|--|
|         |                        |                                                           |                             |                        |  |
|         |                        |                                                           |                             |                        |  |
|         |                        |                                                           |                             |                        |  |
|         |                        |                                                           | Load Patch                  | 0                      |  |
|         | Patch file version:    | Replacing the Next Startup System File                    |                             | ×                      |  |
|         | Export Startup File    | If a directory contains the tilde symbol (~), the file is | in the recycle bin. To dele | ete such a file, go to |  |
|         | м                      | laintenance > AC Maintenance > System > File Manage       | ment for operation.         |                        |  |
|         | Next Startup Inform    | Upload Refresh                                            | Syster                      | n File All Files       |  |
|         |                        | File Name *                                               | Size (Byte) *               | Operation              |  |
|         | Next startup system.   | flash:/AirEngine9700-M_V200R021C00SPC100.cc               | 128642560                   | Ci ti                  |  |
|         | Next startup configu   | O flash:/AirEngine9700-M_V200R019C00SPC300.cc             | 125830400                   | Ci ti                  |  |
|         | Next startup patch fo  | backup:/AirEngine9700-M_V200R021C00SPC100.cc              | 128642560                   | Ei û                   |  |
|         | Apply                  | 10 Takal second(s).2                                      |                             |                        |  |
|         |                        |                                                           |                             |                        |  |
|         |                        | ОКСС                                                      | ancel                       |                        |  |

Yedek Startup-config upload edilebilir. Ya da cihaz üzerindeki Startup-config download edilebilir.

| Licence        |                        |                                         |                                              |                             |  |
|----------------|------------------------|-----------------------------------------|----------------------------------------------|-----------------------------|--|
|                | Current Startup Info   | rmation                                 |                                              |                             |  |
|                |                        |                                         |                                              |                             |  |
|                |                        |                                         |                                              |                             |  |
|                |                        |                                         |                                              |                             |  |
|                |                        |                                         |                                              | tch 🕜                       |  |
|                |                        | Replacing the Next Startup Confi        | iguration File                               | ×                           |  |
|                | Export Startup File    | i If a directory contains the tilde sym | abol (~), the file is in the recycle bin. To | o delete such a file, go to |  |
|                |                        | Maintenance > AC Maintenance > Syst     | em > File Management for operation.          |                             |  |
|                | Next Startup Inform    | Upload Refresh                          | Configu                                      | Iration File All Files      |  |
|                | e it is recommende     | File Name *                             | Size (Byte) 🔺                                | Operation                   |  |
|                |                        | O flash:/bak_vrpcfg.zip                 | 4373                                         | <b>B a</b>                  |  |
|                | Next startup configu   | flash:/vrpcfg.zip                       | 4397                                         | <b>3</b>                    |  |
|                | Next startup patch fil | O backup:/vrpcfg.zip                    | 4397                                         | <b>B</b> i 🗇                |  |
|                | Apply                  | 10 Total record(s):3                    |                                              |                             |  |
| AP Maintenance |                        |                                         |                                              |                             |  |
| Device Upgrade |                        |                                         | OK Cancel                                    |                             |  |